## 5) Create your password using the provided complexity requirements and cli

| Cot                                   | Dace                                 |                                  | rd                      |                                        |                                                 |                       |
|---------------------------------------|--------------------------------------|----------------------------------|-------------------------|----------------------------------------|-------------------------------------------------|-----------------------|
|                                       | To protect the                       | e security of vo                 | ur account plea         | use specify a new pa                   | ssword. The passy                               | vord must meet comple |
|                                       |                                      |                                  |                         |                                        |                                                 | *. = =. 1             |
| w Password                            |                                      |                                  | <u> </u>                |                                        | <b>nand<mark>ia: ulter:</mark><br/>X</b> At lea | Ne<br>st one number   |
| · · · · · · · · · · · · · · · · · · · |                                      |                                  |                         | (a                                     | aain)                                           |                       |
|                                       | ]                                    | <u> 1965) - foros</u> ostworolfi | þ                       |                                        |                                                 |                       |
| 6)                                    |                                      |                                  |                         |                                        |                                                 |                       |
|                                       |                                      |                                  |                         |                                        | म्बत                                            |                       |
|                                       |                                      |                                  |                         | Your Applications                      |                                                 |                       |
|                                       | Status                               | Started                          | Submitted               | <b>Type</b><br>You have not yet starte | d an application using                          | this account          |
| Obavé NiassuAsanilasélan              | . Strate a transferencia de la secon | e.                               |                         |                                        | ,                                               |                       |
| 7)                                    |                                      |                                  |                         |                                        |                                                 |                       |
|                                       | _ ••                                 |                                  | Deminion                | 2                                      |                                                 |                       |
|                                       |                                      |                                  | <u>2 5</u> 5478 466 568 |                                        |                                                 |                       |
|                                       | s                                    |                                  |                         |                                        |                                                 |                       |
|                                       |                                      |                                  |                         |                                        |                                                 |                       |
|                                       |                                      |                                  |                         |                                        |                                                 |                       |

8)

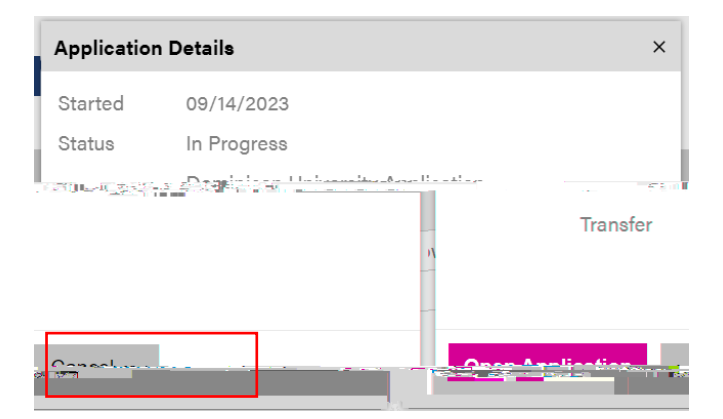

9) On the first page of the application, select DU Pre-Nursing student under be applying as a: Nursing [BSN] prompt. Then, click Continue to proceed to the next and subsequent pages of the application.

:

|                     | Duag                    |               |         | 1 | <u>5</u> 16. 1                                    | 1 |
|---------------------|-------------------------|---------------|---------|---|---------------------------------------------------|---|
| pplying as a: **    | <u>tter staan</u> on de | 29 2 <u>2</u> | <u></u> |   | <u> - 2000 - 2000 - 2000 - 2000 - 2000 - 2000</u> |   |
| <u>**         _</u> |                         |               | (       |   | <u>- Thomas - 2011</u>                            |   |
|                     |                         |               |         |   |                                                   |   |